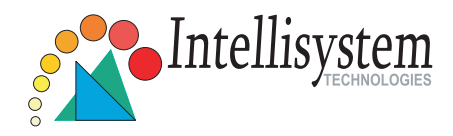

## IT610W-LR Pan/Tilt Network Camera

## Quick Installation Guide

This guide describes the basic functions of IT610W-LR. All detailed information is described in the user's manual.

Intellisystem Technologies S.r.l. - http://www.intellisystem.it

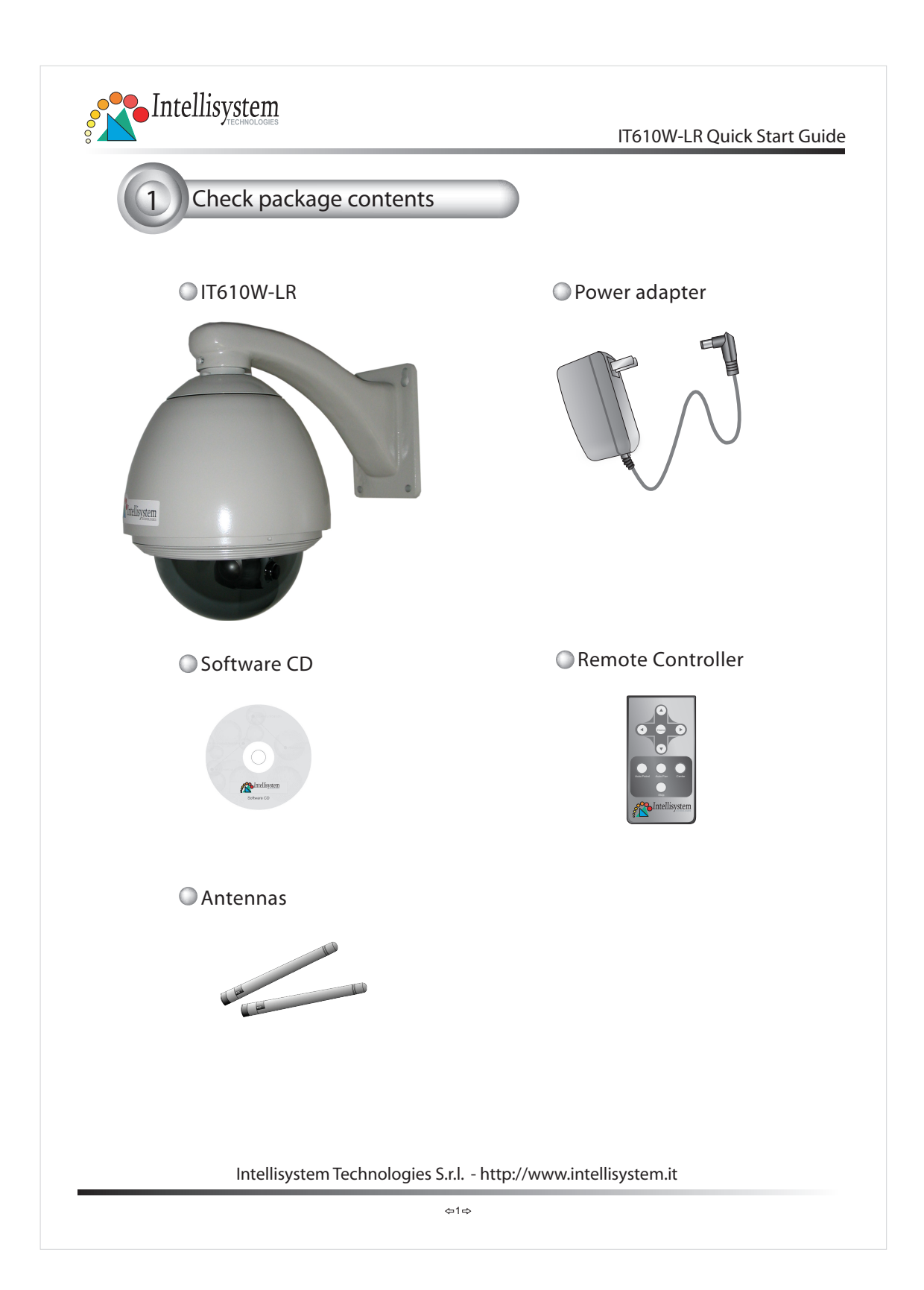

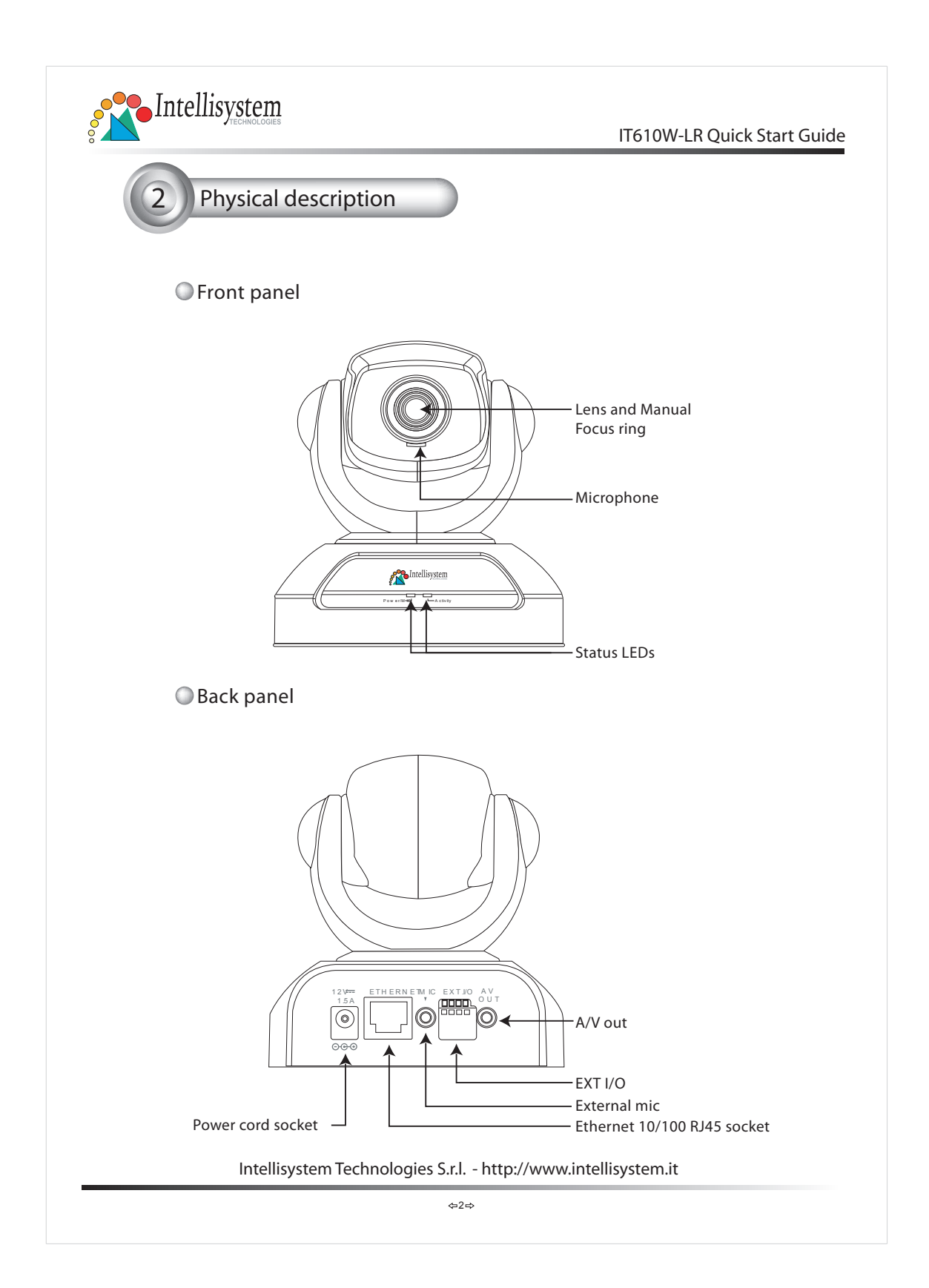

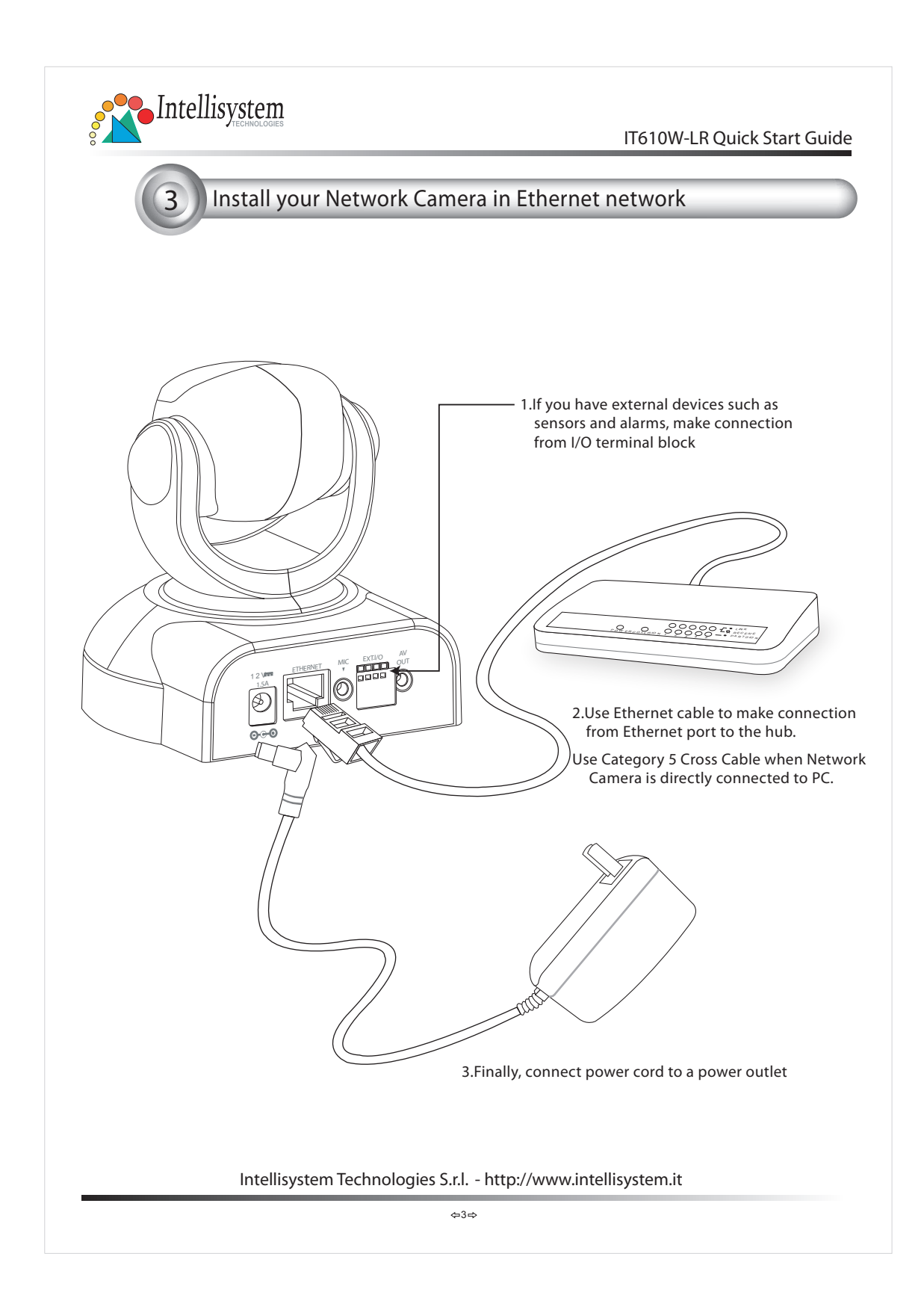

| <section-header><complex-block><ul> <li>Asign P address</li> <li>Asign P address</li> <li>Anne Ander State State</li></ul></complex-block></section-header> | tart Guid |
|----------------------------------------------------------------------------------------------------|-----------|
| <ul> <li>1.Run the Installer from CD-ROM</li> <li>a.Sther search ing, the main signature window will pop up, Click on serial number that matches the one you just note from error you just note from error error you just note from error you just note from error you just not grow error you grow error you gro</li></ul>                                                   |           |
| <ul> <li>1. She program will search the science work</li> <li>Secting divices, please will</li> <li>Secting divices, please will divices, please please pl</li></ul>                                                  |           |
| <ul> <li>3.After searching, the main installer window will pop up. Click on serial number that matches the one you just note from</li></ul>                                                                                                    |           |
| Use this IP whenever system boot:<br>Check this option will skip installation<br>procedure whenever the device starts up<br>Set IP Address                                                                                                    | я<br>0    |
|                                                                                                    |           |
| Intellisystem Technologies S.r.l http://www.intellisystem.it                                                                                                    |           |

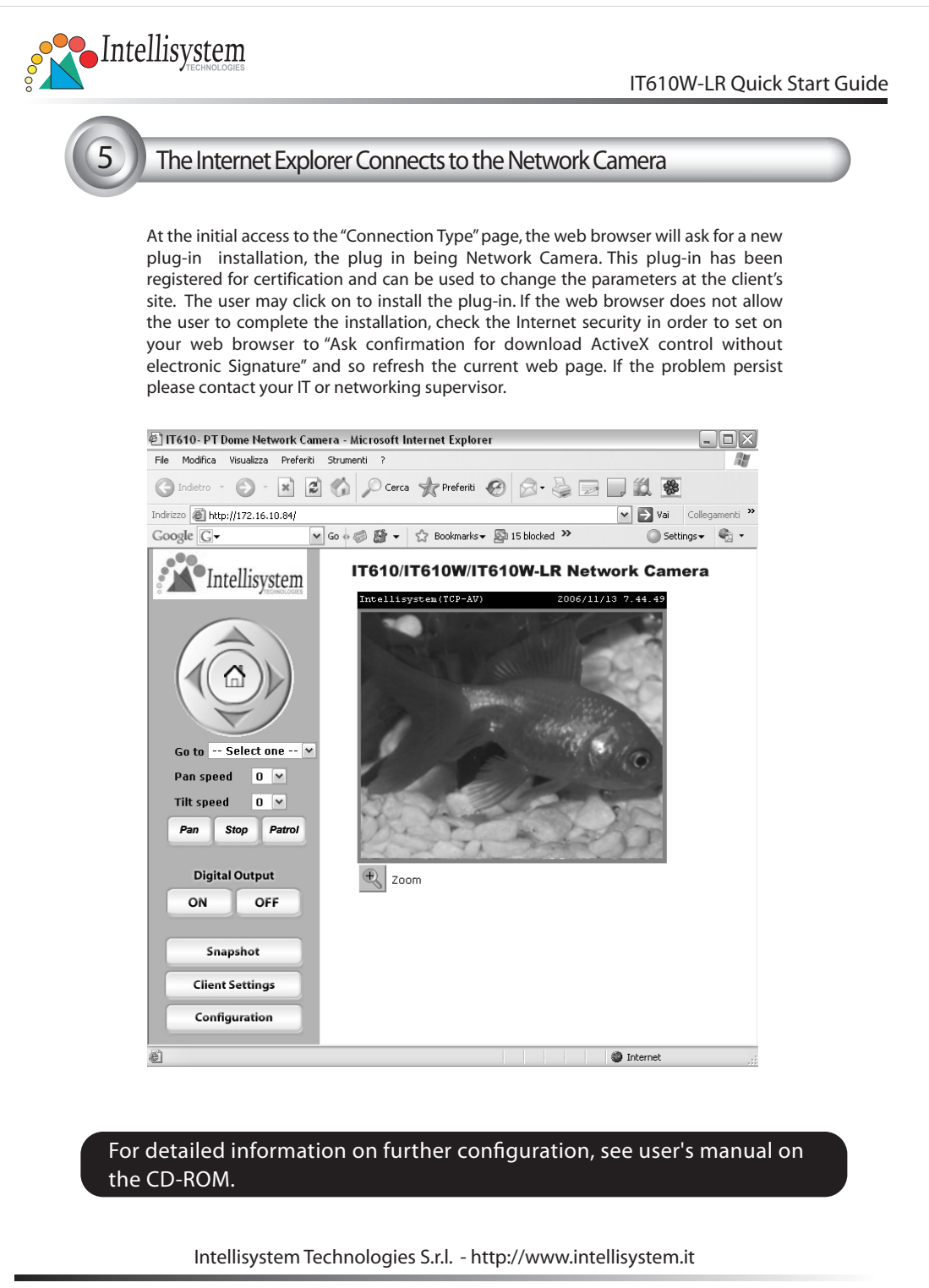

⇔5⇔

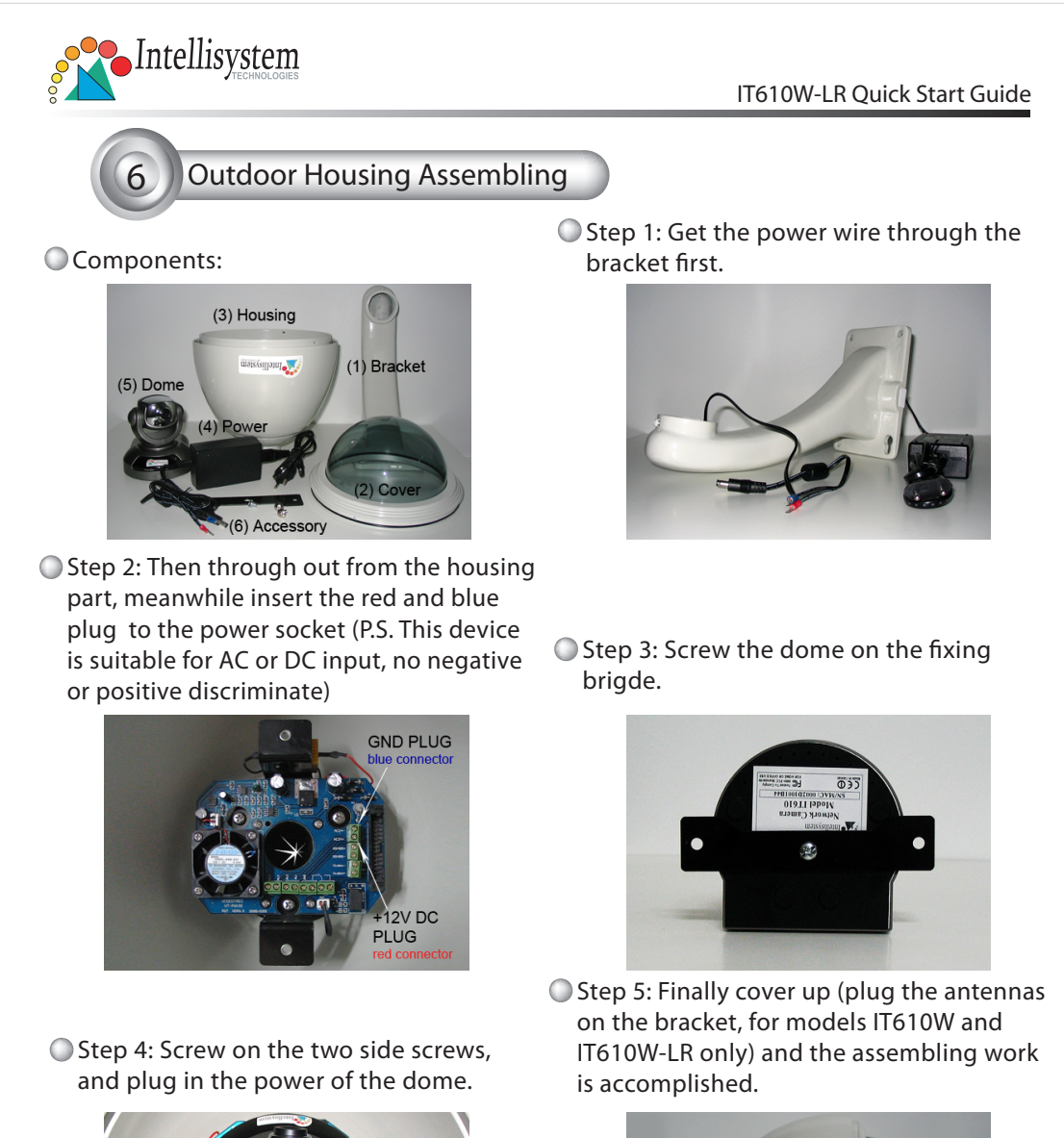

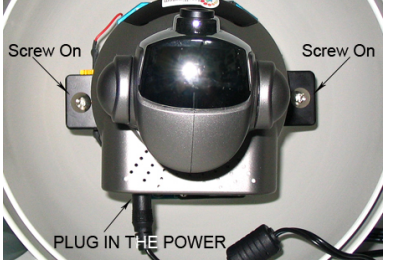

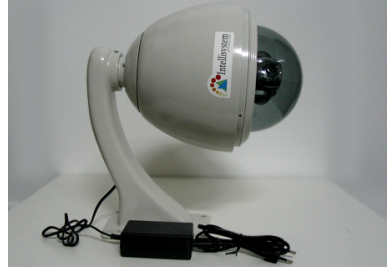

Intellisystem Technologies S.r.l. - http://www.intellisystem.it